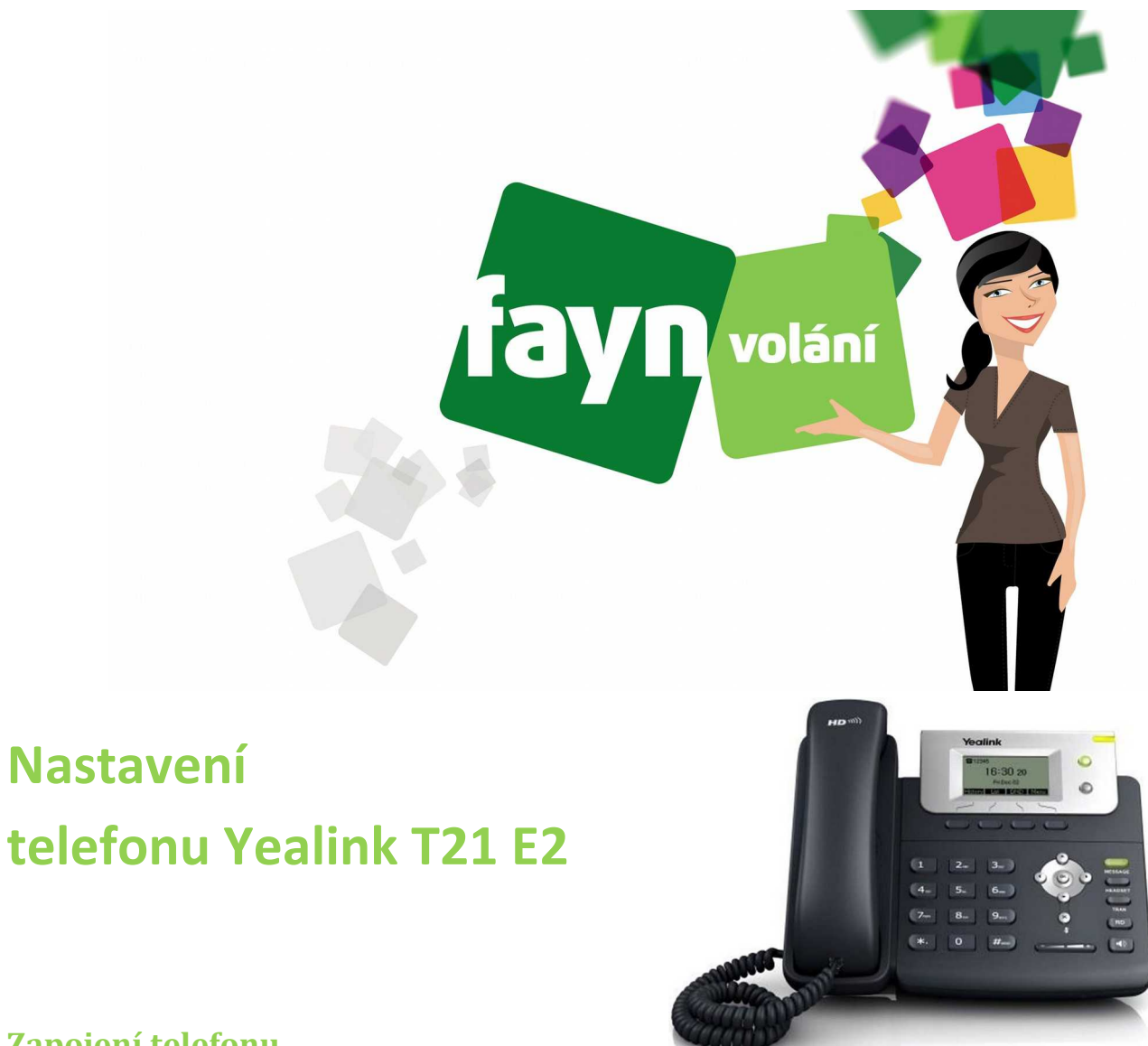

# Zapojení telefonu

V balíčku naleznete ethernetový kabel. Vezměte jej a propojte telefon Yealink se zařízením k internetu (modem, router, switch). Jeden konektor zasuňte do zdířky zařízení k internetu a druhý konektor kabelu zasuňte do zdířky na telefonu kde je napsáno internet. Telefon připojte napájecím kabelem do elektrické sítě. V případě, že Vám poskytovatel internetu přiděluje veřejnou IP adresu je nutné před telefonní zařízení zapojit router.

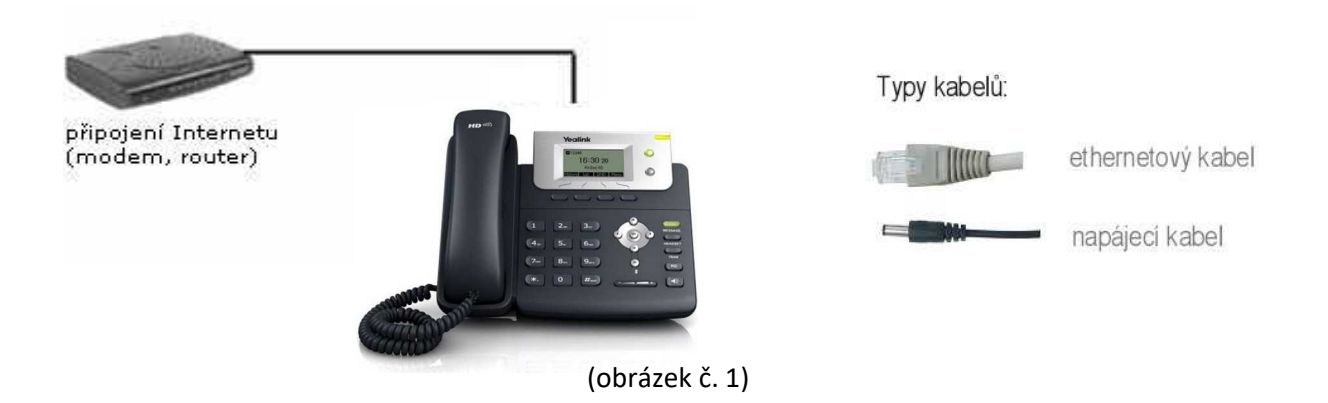

### Nastavení telefonu

#### 1) Zjištění IP adresy telefonu

Zapojte telefon podle obrázku č. 1. Pro vstup do webového rozhraní telefonu je nutné zjištění IP adresy. Pro zobrazení IP adresy na displeji Vašeho telefonu stiskněte tlačítko OK na telefonu (viz obrázek č. 2)." na prvním řádku na display se zobrazí IPv4 IP tedy IP adresa zařízení.

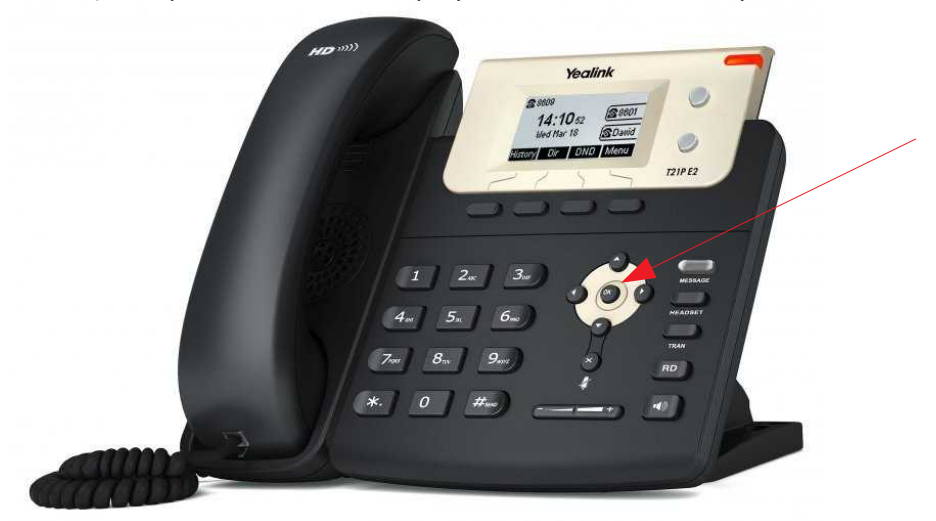

(obrázek č. 2)

#### 2) Přihlášení do webového rozhraní zařízení

IP adresu zobrazenou na displeji telefonu zadejte do webového prohlížeče (viz obrázek č. 3) a stiskněte ENTER. Pro přihlášení do zařízení zde zadejte Jméno a heslo. Z výroby je nastaveno admin a admin. Poté kliknete na přihlášení.

umpto=status

| Jméno  | admin         |   |
|--------|---------------|---|
| Heslo  |               | • |
| 110510 | [             |   |
| Přil   | lášení Storno |   |
| Pai    | laselii Siomo |   |

Po přihlášení do telefonu vyberete záložku Účet a zde vyplníte podle obrázku (viz obrázek č. 4). Nejprve vyberete povolit účet, dále do položek název, jméno na display, registrační jméno a uživatelské Jméno zadáte Vaše tel číslo. Do položky heslo zadáte SIP heslo ze zákaznické zóny muj.fayn.cz. Poté už jen zadáte adresu SIP serveru tedy sip.fayn.cz a dole na stránce stiskněte potvrdit.

| Veglink                                       |                                                                                                    | Czech                                                                                                    |                                                                                                    |
|-----------------------------------------------|----------------------------------------------------------------------------------------------------|----------------------------------------------------------------------------------------------------|----------------------------------------------------------------------------------------------------|
|                                               | Stav Účet Siť                                                                                                    | DSS kláv. Vlastnosti Nas                                                                                                    | stavení Tel. seznar Zabezpeč.                                                                                                    |
| Registrace                                    | Účet                                                                                                    | Účet 1 🗸                                                                                                    | Poznámka                                                                                                    |
| Registrace<br>Základní<br>Kodeky<br>Pokročilý | ÚčetStav registracePovolit účetNázevJméno na displejiRegistrační jménoUživatelské jménoHesloSIP Server 1Adresa SIP serveruPřenosVypršení přihlášení (vteřiny)Počet opakování serveruSIP Server 2Adresa SIP serveruPřenosVypršení přihlášení (vteřiny)Počet opakování serveruSIP Server 1Adresa SIP serveruPřenosVypršení přihlášení (vteřiny)Počet opakování serveruPřenosVypršení přihlášení (vteřiny)Počet opakování serveruPovolit Odchozí Proxy ServerOdchozí Proxy Server 1Odchozí Proxy Server 2Interval záložní proxy | Účet 1 ✓   Vypnuto Zapnuto ✓   S30338355 S30338355 S30338355   S30338355 S30338355 Port 5060   UDP ✓ 3600   3 ✓ Port 5060   UDP ✓ 3600   3 ✓ Port 5060   UDP ✓ Port 5060   UDP ✓ Port 5060   3600 3 Port 5060   3600 3 Port 5060   3600 9 Port 5060 Port 5060 | Poznámka   Název   Název, který se zobrazí na   displeji vašeho telefonu.   Jméno na displeji   Jméno, které se zobrazí volané   strané na displeji.   Registrační jméno   Registrační jméno pro SIP   oprátora.   Uživatelský účet VoIP   poskytovatele.   NAT Traversal   Uřčuje, zda bude použit STUN   server.   Můžete zde kliknout pro   více informací. |
|                                               | 3 Potvrdit                                                                                                    | Vypnuto V<br>Storno                                                                                                    |                                                                                                    |

(obrázek č. 4)

Potřebné údaje naleznete v samoobsluze na webové stránce <u>fayn.cz/samoobsluha</u>. Po přihlášení do samoobsluhy stiskněte ikonu kázanou ikonu telefonu. Nakonec klikněte na Telefonní číslo zadávejte BEZ předvolby 420. V záložce Síť je ptřeba upravit nastavení RTP portů. Přejdeme tedy do nabídky pokročilý a zde editujeme Položku lokální RTP port. Bude zde nastaven rozsah od 10000 do 20000 jak je uvedeno na obrázku 5. Po uložení se telefon restartuje. Jakmile se telefon restartuje bude již zaregistrovaný připravený k použití.

|                |                  | <b>.</b>                   |                         | Odhlásit<br>Czech                                                    |
|----------------|------------------|----------------------------|-------------------------|----------------------------------------------------------------------|
| Yealink 121 E2 | Chau Úžet        |                            |                         |                                                                      |
|                | Stav Ucet        | Sit DSS                    | klav. Vlastnosti Nasta  | aveni Tel. seznar Zabezpec.                                          |
| Základní       | LLDP             |                            |                         | Poznámka                                                             |
| PC Port        |                  | Aktivní                    | Zapnuto 🗸               | VIAN                                                                 |
|                |                  | Packet Interval (1~3600s)  | 60                      | VLAN (zkratka pro Virtuální LAN)<br>je logicky nezávislá síť v rámci |
| MAI            | CDP              |                            |                         | jednoho nebo několika zařízení.                                      |
| Pokročilý      |                  | Aktivní                    | Zapnuto                 | QoS<br>QoS se snaží zajistit vyhrazení a                             |
|                |                  | Packet Interval (1~3600s)  | 60                      | dělení dostupné přenosové<br>kapacity, aby nedocházelo               |
| 11.            | VLAN             |                            |                         | zahlcením sité ke snížení kvality<br>síťových služeb.                |
|                | WAN Port         | Aktivní                    | Vypnuto                 | Lokální RTP port                                                     |
|                |                  | VID (1-4094)               | 1                       | hlasu.                                                               |
|                |                  | Priorita                   |                         | 🚺 Můžete zde kliknout pro                                            |
|                | PC Port          | Aktivní                    | Vypnuto 🗸               | více informací.                                                      |
|                |                  | VID (1-4094)               | 1                       |                                                                      |
|                |                  | Priorita                   |                         |                                                                      |
|                | DHCP VLAN        | Aktivní                    | Zapnuto                 |                                                                      |
|                |                  | Volba (1-255)              | 132                     |                                                                      |
|                | Port Link        |                            |                         |                                                                      |
|                |                  | WAN Port Link              | Automatické vyjednání V |                                                                      |
|                |                  | PC Port Link               | Automatické vyjednání 🗸 |                                                                      |
|                | Voice QoS        |                            | (                       |                                                                      |
|                |                  | Voice QoS (0~63)           | 46                      |                                                                      |
|                | Lokálaí DTD Dort | SIP Q05 (0~63)             | 26                      |                                                                      |
|                | LOKAINI KTP POR  | May DTD Date (1024 (CE225) | 20000                   |                                                                      |
|                |                  | Min DTD Dort (1024~05355)  | 10000                   | 2                                                                    |
|                | Web Server       | PIIN KTP POIL (1024~03535) | 10000                   | 3                                                                    |
|                | Web Server       | нттр                       | Zanguta 🖌               |                                                                      |
|                |                  | HTTP Port (1~65535)        | 80                      |                                                                      |
|                |                  |                            |                         |                                                                      |

## Nastavení zařízení je v pořádku a přesto nemůžete telefonovat?

(obrázek č. 5)

- ✓ zkontrolujte, zda funguje připojení k internetu
- ✓ zkontrolujte, zda jsou všechny kabely k zařízení správně připojeny
- ✓ zkontrolujte SIP heslo, které do nastavení zadáváte, zda souhlasí s heslem na Vašem účtu v samoobsluze FAYN
- ✓ zkuste zařízení restartovat (cca na 20 vteřin vypojte zařízení z elektrické sítě a znovu připojte)